| alidate the subject pro<br>Street<br>Deer Hollow Dr<br>Uccessfully validat<br>ACT ADDRESS mut<br>dress      | ed electronically by<br>st be used - spelli                                                                                                    | City<br>Sandy<br>: Zach Fuller on:<br>ng and abbreviat                                                                                                    | 01/16/2008                                                                                                    | County<br>SALTLAKE                                                                                                    | State                                                                                                    | Validate This Ad                                                                                                    |
|----------------------------------------------------------------------------------------------------|----------------------------------------------------------------------------------------------------|----------------------------------------------------------------------------------------------------|----------------------------------------------------------------------------------------------------|----------------------------------------------------------------------------------------------------|----------------------------------------------------------------------------------------------------|----------------------------------------------------------------------------------------------------|
| dres                                                                                                    |                                                                                                    |                                                                                                    |                                                                                                    | Title Report, A                                                                                                    | ppraisal,                                                                                                    | and Hazard                                                                                                    |
|                                                                                                    | 5 va.                                                                                                    | lida                                                                                                    | tior                                                                                                    | 1                                                                                                    |                                                                                                    |                                                                                                    |
| raiser and<br>Ir orders?                                                                                    | title com                                                                                                    | pany to h                                                                                                    | ave ther                                                                                                    | n modify                                                                                                    | y the                                                                                                    |                                                                                                    |
| eamlessly vali<br>ou select or lo                                                                           | dates your pr<br>ock a loan.                                                                                                    | operty addre                                                                                                    | ess (using                                                                                                    | the address                                                                                                    | s recor                                                                                                    | ded                                                                                                    |
| e <b>validated</b> p<br>address valida<br>any time prio                                                     | property addr<br>ation process<br>r to that – ac                                                                                                    | ess when yo<br>is done at th<br>cessed right                                                                                                    | u order the<br>ne time of<br>from section                                                                                                    | e Appraisal<br>a rate lock<br>on 2 (Prope                                                                                                    | , Title,<br>or loar<br>erty Inf                                                                                                    | &<br>1<br>io) of                                                                                                    |
|                                                                                                    |                                                                                                    |                                                                                                    |                                                                                                    |                                                                                                    |                                                                                                    |                                                                                                    |
| ing the addre<br>- If you use th<br>and updating<br>s.<br>times. Our d<br>perty detail re<br>ploaded into t | ss recorded w<br>his address w<br>g an exact ad<br>ue diligence  <br>eport - includi<br>the <b>DirectW</b>                                                                                                    | vith the cour<br>hile placing<br>dresses mat<br>process requ<br>ng various p<br>are "Scann                                                                                                    | nty record.<br>orders, you<br>ch to the T<br>ires addres<br>property ch<br>ed Image                                                                                                    | u don't hav<br>Title, Appra<br>ss validatio<br>aracteristic<br>ss" screen.                                                                                                    | e to sp<br>isal, &<br>n.<br>s – the                                                                                                    | end                                                                                                    |
|                                                                                                    |                                                                                                    |                                                                                                    |                                                                                                    |                                                                                                    |                                                                                                    |                                                                                                    |
| point of lockir<br>o available the<br>located on the<br>c is allowed pe                                     | ng or selectin<br>rough the "Pr<br>e left-hand si<br>er property ad                                                                                                    | g a loan.<br>operty Info"<br>de of the Lo<br>ddress.                                                                                                    | tab in the<br>an Choices                                                                                                    | loan applic<br>s screen).                                                                                                    | ation (                                                                                                    | Step 1                                                                                                    |
| on Proces                                                                                                   | s:                                                                                                    |                                                                                                    |                                                                                                    |                                                                                                    |                                                                                                    |                                                                                                    |
| ess" button is<br>ecessary char<br>ame form will<br>dated already                                           | found next to<br>nges to the ad<br>appear on th<br>.)                                                                                                    | o the subject<br>ddress and t<br>ne "Rate Loc                                                                                                    | property a<br>hen click tl<br>k″ or "Sele                                                                                                    | address in f<br>ne "Validate<br>ct a Loan"                                                                                                    | the loa<br>e This<br>link – i                                                                                                    | n<br>f the                                                                                                    |
| ress:                                                                                                    |                                                                                                    |                                                                                                    |                                                                                                    |                                                                                                    |                                                                                                    |                                                                                                    |
| Zip<br>092 Sand<br>bove address.                                                                            | City<br>y<br>Change Log                                                                                                    | SALT                                                                                                    | County                                                                                                    | State<br>UT 🔽 🔽                                                                                                    | idate This /                                                                                                    | Address                                                                                                    |
|                                                                                                    | eamlessly vali<br>bu select or lo<br>e validated p<br>address valida<br>any time prior<br>ing the addre<br>- If you use the<br>and updating<br>s.<br>times. Our d<br>perty detail re<br>ploaded into f<br>point of lockin<br>boated on the<br>cis allowed per<br>ion Proces<br>ess" button is<br>ecessary char<br>ame form will<br>dated already | eamlessly validates your prou select or lock a loan.<br>e validated property addr<br>address validation process<br>any time prior to that – acc<br>ing the address recorded v<br>- If you use this address w<br>y and updating an exact ad<br>s.<br>times. Our due diligence p<br>perty detail report - includi<br>ploaded into the DirectWa<br>point of locking or selecting<br>o available through the "Pr<br>located on the left-hand si<br>c is allowed per property ac<br>is allowed per property ac<br>is solved per property ac<br>is solved per property ac<br>is allowed per property ac<br>is allowed per proper | eamlessly validates your property address<br>u select or lock a loan.<br><b>a validated</b> property address when you<br>address validation process is done at the<br>any time prior to that – accessed right<br>ing the address recorded with the cour-<br>- If you use this address while placing of<br>and updating an exact addresses mate<br>s.<br>times. Our due diligence process requiperty detail report - including various property detail report - including various property detail report - including various property detail report - including various property detail report - including various property detail report - including various property detail report - including various property detail report - including various property detail report - including various property detail report - including various property address.<br><b>point of locking or selecting a loan</b> .<br>available through the "Property Info"<br>located on the left-hand side of the Lock<br>is allowed per property address.<br><b>fon Process:</b><br>ass" button is found next to the subject<br>ecessary changes to the address and the<br>ame form will appear on the "Rate Lock<br>dated already.)<br><b>ress:</b><br><b>Zip City (20)</b><br><b>Sandy (SALT)</b><br><b>bove address. Change Log</b> | eamlessly validates your property address (using<br>bu select or lock a loan.<br>e validated property address when you order the<br>address validation process is done at the time of a<br>any time prior to that – accessed right from section<br>ing the address recorded with the county record.<br>- If you use this address while placing orders, you<br>and updating an exact addresses match to the T<br>s.<br>times. Our due diligence process requires address<br>perty detail report - including various property ch<br>ploaded into the DirectWare "Scanned Image<br>point of locking or selecting a loan.<br>available through the "Property Info" tab in the<br>located on the left-hand side of the Loan Choices<br>is allowed per property address.<br>to Process:<br>ess" button is found next to the subject property a<br>ecessary changes to the address and then click th<br>ame form will appear on the "Rate Lock" or "Sele<br>dated already.) | aamlessly validates your property address (using the address bu select or lock a loan. a validated property address when you order the Appraisal address validation process is done at the time of a rate lock any time prior to that – accessed right from section 2 (Proper II) of the address recorded with the county record. If you use this address while placing orders, you don't hav and updating an exact addresses match to the Title, Appra s. times. Our due diligence process requires address validation perty detail report - including various property characteristic ploaded into the DirectWare "Scanned Images" screen. point of locking or selecting a loan. to available through the "Property Info" tab in the loan applic located on the left-hand side of the Loan Choices screen). ti s allowed per property address. fon Process: ess" button is found next to the subject property address in the ecessary changes to the address and then click the "Validate ame form will appear on the "Rate Lock" or "Select a Loan" dated already.) ress: Zip City County State UT Y Yes bove address. Change Log | aamlessly validates your property address (using the address reconsult select or lock a loan. a validated property address when you order the Appraisal, Title, address validation process is done at the time of a rate lock or loan any time prior to that – accessed right from section 2 (Property Inf ing the address recorded with the county record If you use this address while placing orders, you don't have to sp and updating an exact addresses match to the Title, Appraisal, & s. times. Our due diligence process requires address validation. perty detail report - including various property characteristics – the ploaded into the DirectWare "Scanned Images" screen. point of locking or selecting a loan. b available through the "Property Info" tab in the loan application (located on the left-hand side of the Loan Choices screen). c is allowed per property address. <b>con Process:</b> ass" button is found next to the subject property address in the loan ecessary changes to the address and then click the "Validate This ame form will appear on the "Rate Lock" or "Select a Loan" link – it dated already.) <b>ress: Zip</b> City County State <b>Work address. Change Log</b> |

- request the address be validated for you.
- 3. Or, in some instances, multiple addresses may be presented. Select the correct one.

| ۲      |                                                                                                    |                                                                                                    |
|--------|----------------------------------------------------------------------------------------------------|----------------------------------------------------------------------------------------------------|
| -      | 3121 DEER HOLLOW DR, SANDY, UT 8409                                                                                                    |                                                                                                    |
| 0      | 3160 DEER HOLLOW DR, SANDY, UT 8409                                                                                                    |                                                                                                    |
| 0      | 3212 DEER HOLLOW DR, SANDY, UT 8409                                                                                                    |                                                                                                    |
| 0      | 3254 DEER HOLLOW DR, SANDY, UT 8408                                                                                                    |                                                                                                    |
| 0      | 2202 DEEP HOLLOW DR, SANDY, UT SANS                                                                                                    |                                                                                                    |
| 0      | 3110 DEER HOLLOW DR, SANDY, UT SANS                                                                                                    |                                                                                                    |
| 0      | 3110 DEER HOLLOW DR. SANDY, UT 8409                                                                                                    |                                                                                                    |
| õ      | 3271 DEER HOLLOW DR, SANDY, UT 8409                                                                                                    |                                                                                                    |
| -      |                                                                                                    |                                                                                                    |
|        | can only be changed by tech<br>the selected address is the or<br>the correct address.                                                                                                    | ical support as directed above. You will be asked to confirm the you want to validate. Click the "Yes" button if you have select                                                                                                    |
| alida  | late Address?                                                                                                    |                                                                                                    |
| ?      | You have chosen to use 3121 DEER HOLLOW DR                                                                                                    | SANDY, UT 84092 as the address to be validated. Once an address is validated it can no longer be che                                                                                                    |
| 4      | <ul> <li>DirectWare - except by Technical Support (Maker</li> </ul>                                                                                                    | AwareigDirectCorp.com). Are you sure this is the address you want to validate?                                                                                                    |
|        |                                                                                                    | Yes No                                                                                                    |
| Ę      | 5. Your property address has                                                                                                    | now been validated!                                                                                                    |
| :<br>( | <ol> <li>Your property address has</li> <li>To view the property detail rehand menu.</li> </ol>                                                                                                    | now been validated!                                                                                                    |
|        | <ol> <li>Your property address has</li> <li>To view the property detail rehand menu.</li> <li>Underwriting Checklist</li> <li>Print Borrower Disclosures</li> <li>Scanned Images</li> </ol>                                                                                                    | now been validated!                                                                                                    |
|        | <ol> <li>Your property address has</li> <li>To view the property detail rehand menu.</li> <li>Underwriting Checklist</li> <li>Print Borrower Disclosures</li> <li>Scanned Images</li> <li>Click on either "PDF" or TIF reference of the second second secon</li></ol> | now been validated!<br>port, go to scanned images — accessed from Step 4 on the lef                                                                                                    |
|        | <ol> <li>Your property address has</li> <li>To view the property detail rehand menu.</li> <li>Underwriting Checklist</li> <li>Print Borrower Disclosures</li> <li>Scanned Images</li> </ol> 7. Click on either "PDF" or TIF response of the property of the print Borrower of the property of the print Borrower of the print Borrower Disclosures                                                                                                    | now been validated!<br>bort, go to scanned images — accessed from Step 4 on the lef                                                                                                    |
|        | <ol> <li>Your property address has</li> <li>To view the property detail rehand menu.</li> <li>Underwriting Checklist</li> <li>Print Borrower Disclosures</li> <li>Scanned Images</li> <li>Click on either "PDF" or TIF r</li> <li>Click on either "PDF" or TIF r</li> </ol>                                                                                                    | now been validated!<br>boort, go to scanned images — accessed from Step 4 on the lef<br>ext to the desired detail report to open and view the report.<br>STANLEYJN 	Credit Report 	Credit<br>STANLEYJN 	Detailed Subject Ref 	Appraisal/Prof                                                                  |
|        | <ol> <li>Your property address has</li> <li>To view the property detail rehand menu.</li> <li>Underwriting Checklist</li> <li>Print Borrower Disclosures</li> <li>Scanned Images</li> </ol> 7. Click on either "PDF" or TIF r 20 IF Credit Report 20 IF Subject Detail Report 8. The report will open, showing                                                                                                    | now been validated!         port, go to scanned images — accessed from Step 4 on the lef         ext to the desired detail report to open and view the report.         STANLEYJN × Credit Report × Credit         STANLEYJN × Detailed Subject Ref × Appraisal/Prop         various property characteristics. |